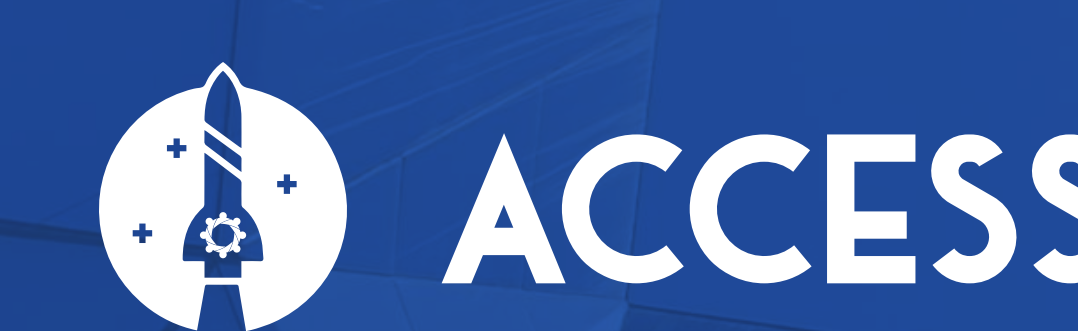

# ACCESSO AL CORSO

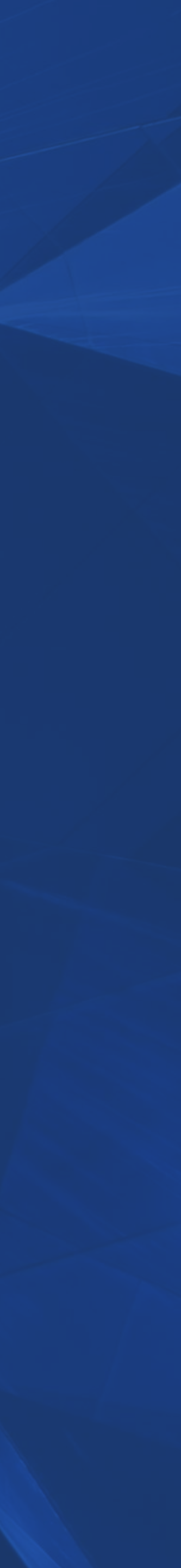

L'utente, cliccando sul pulsante evidenziato, può iniziare il processo di login o recupero password.

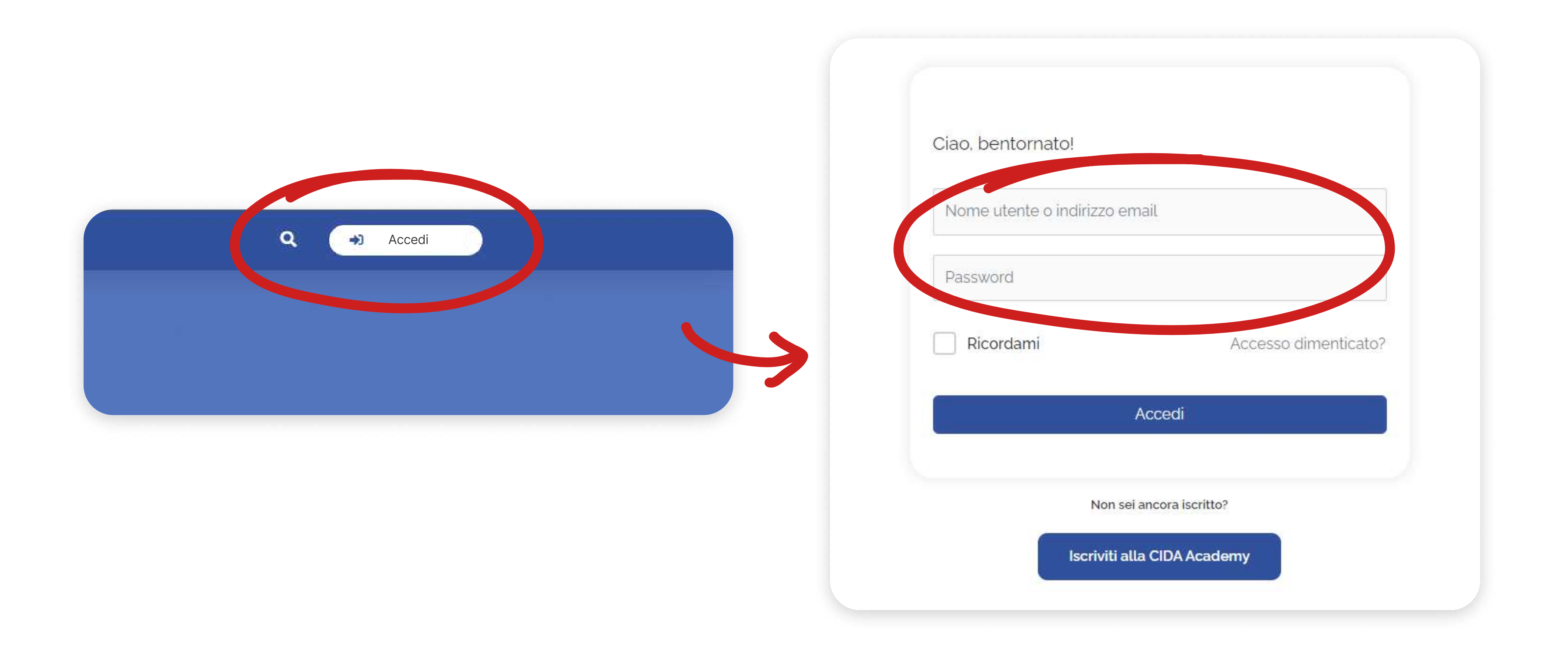

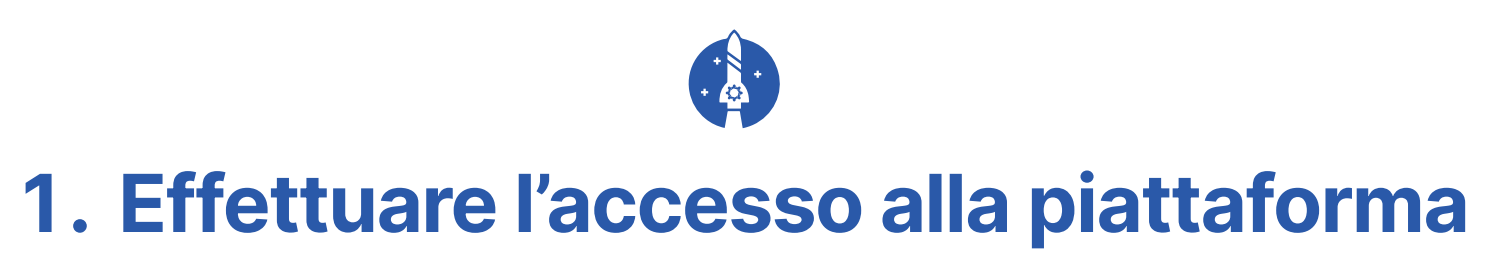

Una volta effettuato l'accesso si arriverà sul proprio profilo personale.

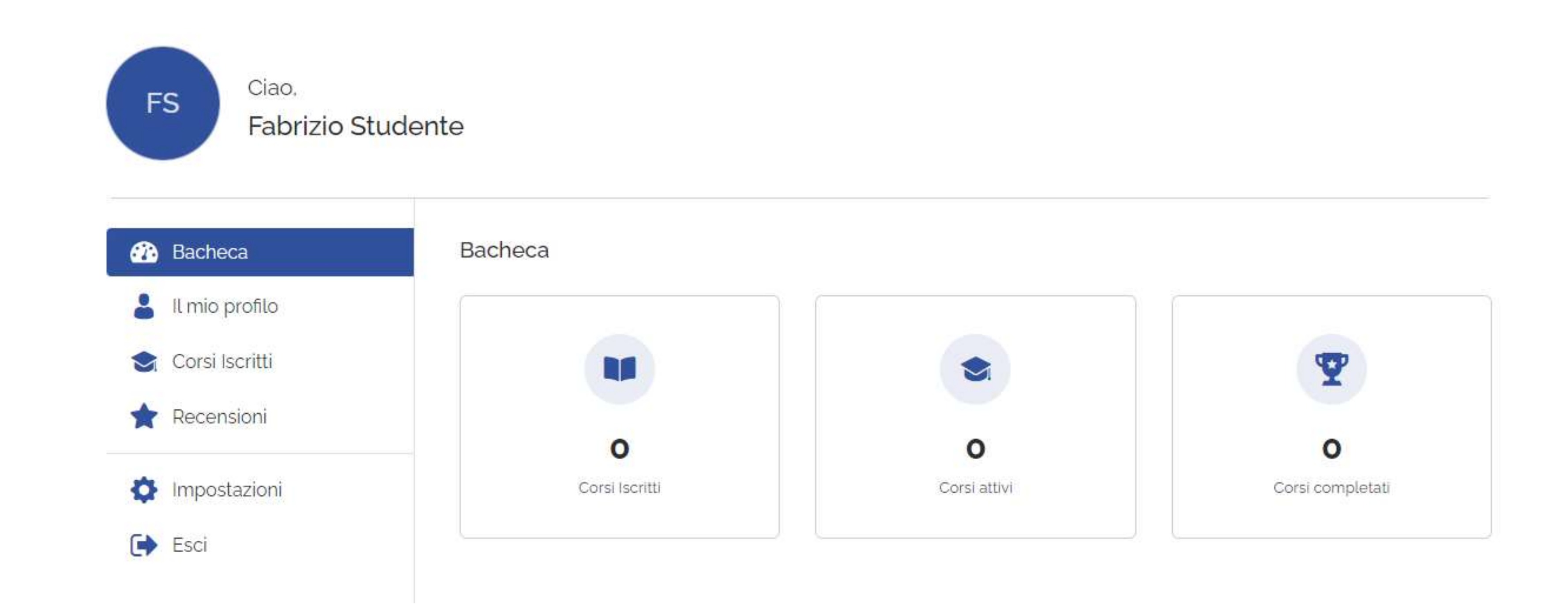

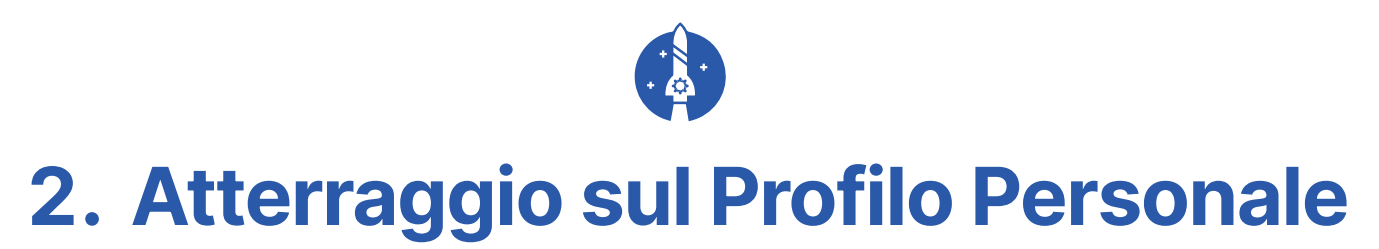

Selezionare la voce menù "Corsi CIDA Academy" per accedere al catalogo.

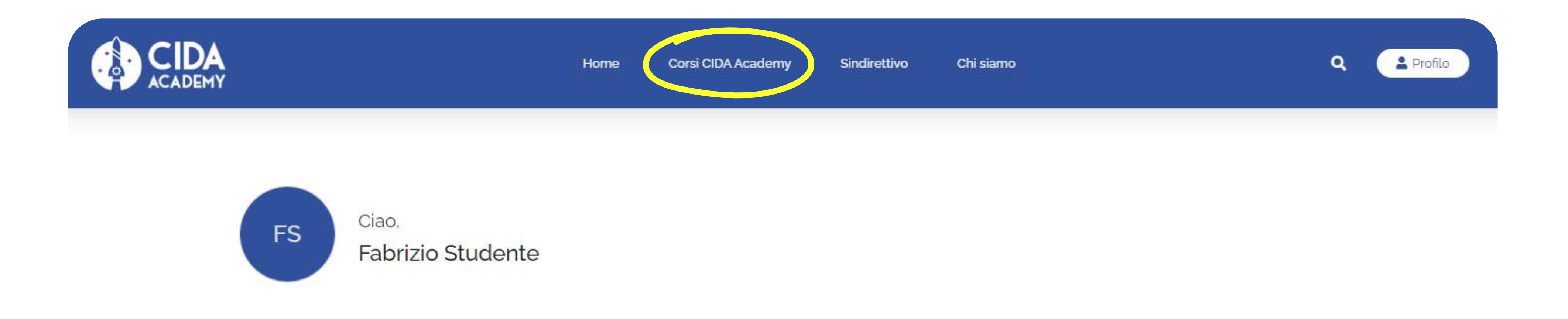

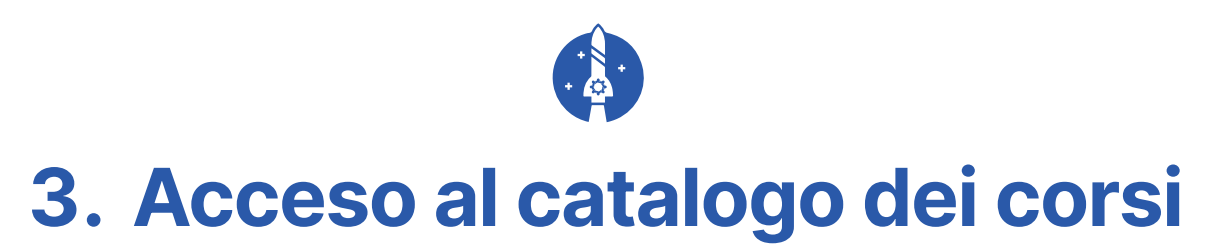

All'interno della pagina "Corsi CIDA Academy" saranno visualizzati solo i corsi per i quali si è stati autorizzati dalla Segreteria.

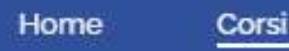

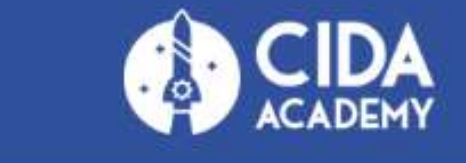

## **Corsi CIDA Academy**

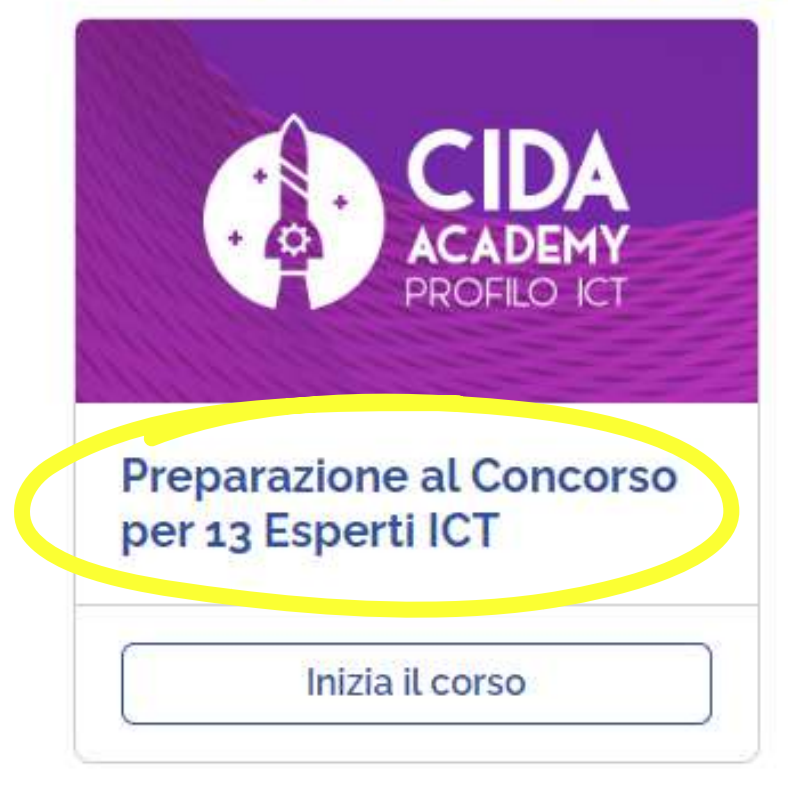

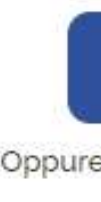

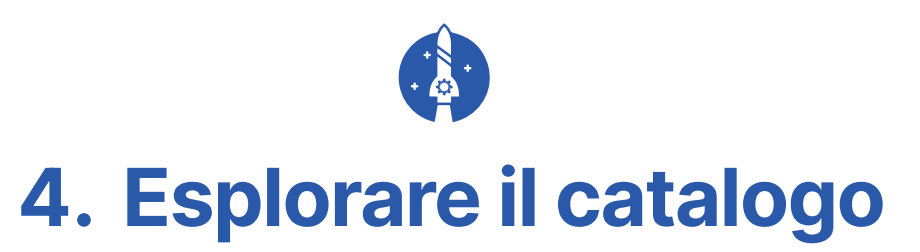

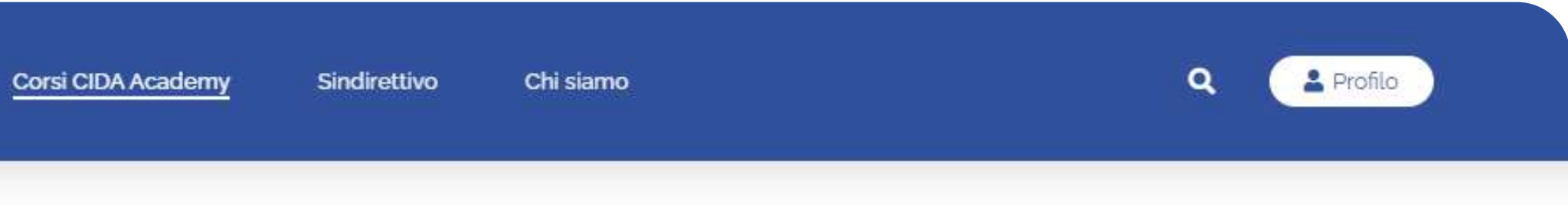

Non vedi nessun corso?

Iscriviti alla CIDA Academy

Oppure accedi se sei già iscritto alla CIDA Academy

Se non si visualizzano corsi sul catalogo nonostante l'avvenuto accesso alla piattaforma, la Segreteria deve ancora autorizzare il vostro account. Attendere qualche ora, ricontrollare e in caso contattarci a concorsi@sindirettivo.it

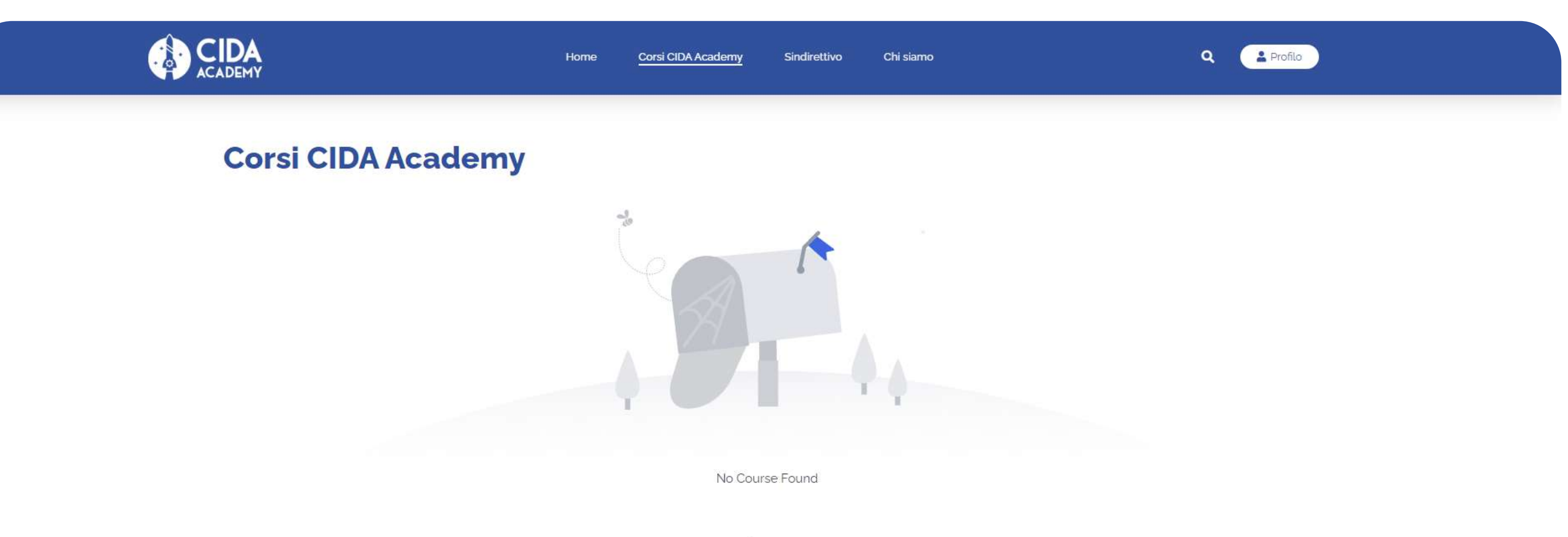

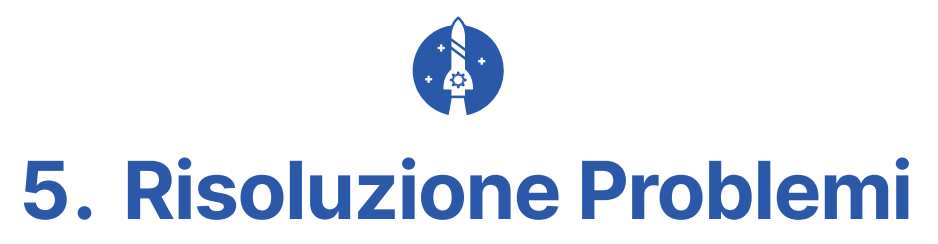

Non vedi nessun corso?

Iscriviti alla CIDA Academy

Oppure accedi se sei già iscritto alla CIDA Academy